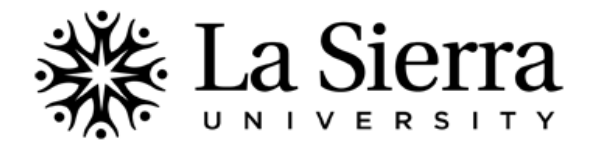

## CENTER FOR STUDENT ACADEMIC SUCCESS Self-Service Academic Transcripts

## View the La Sierra-evaluated academic transcript of any university student (if available).

| 1 | Log into your Self-Service account at<br>www.lasierra.edu/selfservice OR select Self-Service<br>from the Quick Links menu on the La Sierra homepage<br>(www.lasierra.edu).<br>To login, use your Employee ID number and Digit-only<br>Password OR your Digital User Name and Password (e.g.<br>email username and password). | User Login Please enter your user Identification Number (ID) and your Personal Identification Number (PIN). When finished, click Login. When you are finished, please Exit and close your browser to protect your privacy. USER ID: Password: Login Forgot Password?                                                                                              |
|---|----------------------------------------------------------------------------------------------------|----------------------------------------------------------------------------------------------------|
| 2 | From the Main Menu, select Faculty & Advisors.                                                                                                    | Main Menu           Students           Change Personal Information, Register, View your academic records and Financial Aid           Faculty & Advisors           Picial student's information; Display your class list; Display waitlisted students; Enter grades; Process registration overndes; Process a student's registration; Display your security setup. |
| 3 | From the Faculty & Advisors menu, select<br><b>Student Information Menu</b> .                                                                                                    | Faculty and Advisors<br>Student Information Menu<br>Term Selection<br>CRN Selection<br>Faculty Detail Schedule<br>Week at a Glance                                                                                                    |
| 4 | From the Student Information menu, select<br>Academic Transcript.                                                                                                    | Student Information         Term Selection         ID Selection         Student Information         Student Address and Phones         Student E-mail Address         Student Schedule         Registration Overrides         Change Class Options         Academic Transcript                                                                                    |
| 5 | Select the <b>Term</b> for which you wish to view a student's academic transcript then select <b>Submit</b> .                                                                                                    | Select Term<br>Select a Term: Summer of 2012<br>Submit                                                                                                    |
| 6 | Search for an academic transcript by <b>Student ID Number</b> or <b>Student Name</b> then select <b>Submit</b> .                                                                                                    | Student or Advisee ID:<br>OR<br>Student and Advisee Query<br>Last Name:<br>First Name:<br>Search Type:  Students<br>Advisees<br>Both<br>All<br>Submit: Reset                                                                                                    |
| 7 | If the name displayed is correct, select <b>Submit</b> .                                                                                                    | Select the Student or Advisee that you wish to process and then choose Submit Name.          Select a Student or Advisee:       Doe, Jane                                                                                                    |
| 8 | To view all levels of courses (undergraduate and graduate),<br>select <b>All Levels</b> .<br>To view all credit, including transfer credits,<br>select <b>In-house Transcript</b> then press <b>Display Transcript</b> .                                                                                                    | <ul> <li>Select the transcript level and transcript type.</li> <li>Transcript Level: All Levels </li> <li>Transcript Type: In-house Transcript </li> <li>Display Transcript</li> </ul>                                                                                                    |

QUESTIONS? Call the Center for Student Academic Success (C-SAS) at (951) 785-2452, visit <a href="http://www.lasierra.edu/csas">www.lasierra.edu/csas</a>, e-mail us at <a href="http://advising@lasierra.edu">advising@lasierra.edu</a>, or go to Sierra Vista Hall (SVH) Room 114 for assistance. For campus maps, visit <a href="http://www.lasierra.edu/campusmap">www.lasierra.edu/csas</a>, e-mail us at <a href="http://advising@lasierra.edu">advising@lasierra.edu</a>, or go to Sierra Vista Hall (SVH) Room 114 for assistance. For campus maps, visit <a href="http://www.lasierra.edu/campusmap">www.lasierra.edu/campusmap</a>.